# R3操作方法 よくある質問 様式編

## 科学技術振興機構

## 様式はどこにありますか

- ・「様式ダウンロード」で、全様式を確認・DLできます。
- ・ 様式をアップロードする画面からも、DLできます。同一のファイルです。

| 課題一覧                                                                    | 予約状況                                               |                                                 |                                  |                                   |                                                          |        |          |              |          |
|-------------------------------------------------------------------------|----------------------------------------------------|-------------------------------------------------|----------------------------------|-----------------------------------|----------------------------------------------------------|--------|----------|--------------|----------|
| <br>研究課題トッフ                                                             | R3利用者管理                                            |                                                 |                                  |                                   |                                                          |        |          |              |          |
| 計画書本文                                                                   | 予算計画                                               | 役割・体制 契約                                        | 青報・その化                           | 様式ダウン                             | ]−ド (                                                    | 未提出    | 2020年度 🖌 | ver 1.0 🗸    | 申請       |
| <b>ボダウンロート</b>                                                          | *(計画)                                              |                                                 |                                  |                                   |                                                          |        |          |              |          |
| CREST demo                                                              | 新型素材を用いた招高速                                        | 東隼積デバイス                                         |                                  |                                   |                                                          |        |          |              |          |
|                                                                         |                                                    |                                                 |                                  | ーナン                               | プレー                                                      | ートを    | クロック     | 7オスト         |          |
| † 究 計 画 香                                                               |                                                    |                                                 |                                  | 12                                | 10                                                       | 1.5    | ////     |              |          |
| 「画様式区分                                                                  | 様:                                                 | 式名                                              |                                  | テンプレー                             | -ト(最新                                                    | )      | 提出       |              | 日時       |
| 可本文                                                                     | 計画書本文                                              |                                                 | 研究計画書本                           | 文CREST_                           | _2020年10                                                 | 月改訂版.d | ocx 必須   | 20 0/14      | 18:31:52 |
| 回本文                                                                     | データマネジメントプラ                                        | ラン                                              | データマネミ<br>版.xlsx                 | ジメントプラ                            | ラン_2020年                                                 | ■10月改訂 | 必須       | 2020/10/14   | 18:32:11 |
| 争                                                                       | 機器購入に関する確認書                                        |                                                 | 機器購入に関                           | 関する確認書                            | _2017年1                                                  | 0月改訂版. | docx 任意  | 2020/10/14   | 18:32:31 |
| 争                                                                       | 合算仕様申請書                                            |                                                 | 合算使用申請                           | 青書_2019年                          | 5月改訂版                                                    | .docx  | 任意       | 2020/10/14   | 18:32:48 |
| 争                                                                       | 費目間流用申請書                                           |                                                 | 費目間流用日                           | 同請書_2019                          | 年5月改訂                                                    | 版docx  | 任意       | 2020/10/14   | 18:33:07 |
| <br>プロジェクト管理シ                                                           | ·ステム(R3)                                           |                                                 |                                  |                                   | ログア                                                      | ウト 旨 😧 |          | -            |          |
| 課題一覧                                                                    | 予約状況                                               |                                                 |                                  |                                   |                                                          |        |          |              |          |
| た課題 トップ                                                                 | R3利用者管理                                            |                                                 |                                  |                                   |                                                          |        |          |              |          |
| 告書本文 成                                                                  | 課リスト 様式ダウンロード                                      | ★提出 2020年度 ∨ ver                                | 1.0 ~ 申請                         |                                   |                                                          |        |          |              |          |
| ダウンロード (報告)                                                             | )                                                  |                                                 |                                  |                                   |                                                          |        |          |              |          |
|                                                                         |                                                    | トマ羽酔シュール                                        |                                  |                                   | 部                                                        | 生聿     | も同様・     | です           |          |
| REST <u>demo未来的</u> 做                                                   | 建康を目指した超微小センサーに、                                   |                                                 |                                  |                                   |                                                          |        |          | <b>N 7 0</b> |          |
| REST <u>demo未来的</u><br>了報告書                                             | 建康を目指した超微小センサーに。                                   |                                                 |                                  |                                   |                                                          |        |          |              |          |
| REST <u>demo未来的</u> 6<br>?報告書<br><b>告様式区分</b>                           | 建康を目指した超微小センサーに。<br>様式名                            | テンプレート                                          | (最新)                             | 提出                                | <b>十</b> 区<br>更新日時                                       |        |          |              |          |
| REST demo未来的的<br>了報告書<br>告様式区分<br>法書 年次                                 | 建康を目指した超微小センサーに。<br>様式名<br>R報告書本文                  | <u>テンプレート</u><br>02_2018年次研究報告書.d               | (最新)                             | <b>提出</b><br>任意 2020              | <b>一日本</b><br>更新日時<br>/11/20 10:34:12                    |        |          |              |          |
| REST demo未来的。           C報告書           告様式区分           法告書           年間 | <u>律康を目指した超微小センサーに。</u><br>様式名<br>R報告書本文<br>記報告書本文 | エンプレート     ロ2_2018年次研究報告書.d     ③-3 2018中間課題評価編 | <b>(最新)</b><br>ccx<br>课(一部非公開).c | <b>提出</b><br>任意 2020<br>心 必須 2020 | <b>一日本</b><br>更新日時<br>/11/20 10:34:12<br>/01/27 13:42:23 | 2<br>3 | ₩ [-10   |              |          |

2

# 様式はどこにアップロードしますか (1/5)

- 様式区分により、アップロードする場所が異なります。
- 様式区分は、「様式ダウンロード」で確認します。

| 研究プロジェク | ト管理システム(R3)           |             |                     |                                 | 💄 研究者(研究                             | (代表者) 四ッ名           | ら<br>次郎 | ログアウト 🖹 ?           |
|---------|-----------------------|-------------|---------------------|---------------------------------|--------------------------------------|---------------------|---------|---------------------|
| 課題一覧    | 予約状況                  |             |                     |                                 |                                      |                     |         |                     |
| 研究課題トッフ | プ R3利用者管理             |             |                     |                                 |                                      |                     |         |                     |
| 計画書本文   | 予算計画                  | 役割・体制       | 契約情報                | ・その他 様式ダ                        | ウンロード 未提出                            | 2020年度 🖌            | ve      | 1.0 🗸 申請            |
| 様式ダウンロー | <sup>ド(計画)</sup> ※プログ | ラムにより       | 様式は                 | 異なりますの                          | で、ご自身のログ                             | イン画面                | でご      | 確認ください。             |
|         | o新型素材を用いた超高速集         | 積デバイス       |                     |                                 |                                      |                     |         |                     |
| ■研究計画書  |                       |             |                     |                                 |                                      |                     |         |                     |
| 計画様式区分  | 様式:                   | 名           |                     | テンプ                             | プレート(最新)                             | 提出                  |         | 更新日時                |
| 計画本文    | 計画書本文                 |             | 石开                  | 究計画書本文CRI                       | ST_2020年10月改訂版.c                     | locx 必須             | 202     | 20/10/14 18:31:52   |
| 計画本文    | データマネジメントプラン          |             | 究プロジェクト管<br>課題一覧    | <b>理システム(R3)</b><br>予約状況        |                                      | 2                   |         | ログアウト 🖹 😧           |
| 予算      | 機器購入に関する確認書           |             | 研究課題トップ       報告書本文 | R3利用者管理       成果リスト       様式ダウン | <mark>/□-ド 未提出 2020年度 v</mark> ver 1 | 1.0 ~ 申請            |         |                     |
| 予算      | 合算仕様申請書               | 様:          | 式ダウンロード(            | 報告)                             |                                      |                     |         |                     |
| 予算      | 費日間流用申請書              | H           |                     | <u>来的健康を目指した超微小セン</u>           | サーによる認識システム                          |                     |         |                     |
| 3.74    |                       | <b>a</b> a  | 研究報告書               |                                 |                                      |                     |         |                     |
| $\sim$  |                       |             | 報告様式区分              | 様式名                             | テンプレート                               | (最新)                | 提出      | 更新日時                |
|         |                       |             | バ 報 古 育     間 報 告 書 | ►/八報百首本义 中間報告書本文                | 02_2018年次研究報告書.dd<br>③-3 2018中間課題評価結 | jux<br>课(一部非公開) doc | 11日息    | 2020/11/20 10:34:12 |
| ここで桂=   | 「マ分を確認」               | <b>++</b>   | 終報告書                | 冬了報告書本文                         | ④-1-1 2018 終了報告書(                    | (一部公開).doc          | 必須      | 2020/01/27 13:47:05 |
| しし しごおよ |                       | <b>5</b> 70 |                     |                                 |                                      |                     |         |                     |

計画書は、「計画書本文」「予算」「その他」の3種類のいずれかです。 報告書は、「年次報告書」「中間報告書」「終了報告書」の3種類のいずれかです。

Japan Science and Technology Agency

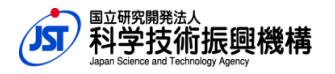

3

様式はどこにアップロードしますか(2/5)

#### 様式区分が 計画書本文 の場合

• 「計画書本文」の画面からアップロードします。

| 研究プロジェク                                                     | ット管理システム(R3)  |                                   |    | ▲ 研究者(研究   | 代表者) 四ッ谷 次郎 🏾 | ログアウト 📘 ? |  |  |  |  |
|-------------------------------------------------------------|---------------|-----------------------------------|----|------------|---------------|-----------|--|--|--|--|
| 課題一覧                                                        | 予約状況          |                                   |    |            |               |           |  |  |  |  |
| 研究課題トッ                                                      | プ R3利用者管理     |                                   |    |            |               |           |  |  |  |  |
| 計画書本文                                                       | 予算計画          | 役割・体制 契約情報・その他                    | 様式 | ダウンロード 未提出 | 2020年度 ver 1. | .0 🗸 申請   |  |  |  |  |
| 計画書本文 🕗                                                     |               |                                   |    |            |               |           |  |  |  |  |
| + CREST dem                                                 | no新型素材を用いた超高速 | 医集積デバイス                           |    |            |               |           |  |  |  |  |
| 削除                                                          | 様式名           | テンプレート                            | 提出 | 最新登録ファイル   | 更新日時          | 登録        |  |  |  |  |
| 未登録 計画書本                                                    | 文本            | 研究計画書本文CREST_2020年<br>10月改訂版.docx | 必須 | 未登録 履歴     | 未登録           | アップロード    |  |  |  |  |
| 未登録 データ                                                     | マネジメントプラン     | データマネジメントプラン_2020<br>年10月改訂版.xlsx | 必須 | 未登録 履歴     | 未登録           | アップロード    |  |  |  |  |
|                                                             |               |                                   |    |            |               |           |  |  |  |  |
| テンプレートをクリックすると、様式DLできます。<br>様式ダウンロード(スライド2)でDLできるファイルと同一です。 |               |                                   |    |            |               |           |  |  |  |  |

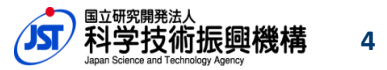

様式はどこにアップロードしますか(3/5)

#### 様式区分が 予算 の場合

#### 「予算計画>予算サマリ」の画面から、「予算計画(様式ファイル)」の 画面へ移動し、そこからアップロードします。

| 研究プロジェクト               | ~管理システム(R3)            | )        |             |        | 💄 研究者(研究代表         | 者) 四ッ谷次郎 🛛 ログアウト 睯 ?           |               |                             |                   |                |  |  |
|------------------------|------------------------|----------|-------------|--------|--------------------|--------------------------------|---------------|-----------------------------|-------------------|----------------|--|--|
| 課題一覧                   | 予約状況                   |          |             |        |                    |                                |               |                             |                   |                |  |  |
| 研究課題トップ                | R3利用者管理                |          |             |        |                    |                                |               |                             |                   |                |  |  |
| 計画書本文                  | 予算計画                   | 役割・体制    | 契約情報・その他    | 様式ダウ   | ンロード 未提出 202       | 0年度 🖌 ver 1.0 🖌 申請             |               |                             |                   |                |  |  |
| 予算計画サマリ (ネ             | 予算計画サマリ (未来大学:四ッ谷次郎) 😯 |          |             |        |                    |                                |               |                             |                   |                |  |  |
| CREST demo             | 新型素材を用いた超高             | 高速集積デバイス |             |        |                    |                                |               |                             |                   |                |  |  |
| 全期間/年度別                | 当年度/                   | 契約別      |             | 研究プ    | ロジェクト管理システム(R3)    |                                |               | 💄 研究者(研究                    | (代表者) 四ッ谷 次郎 [    | コグアウト 📔 😯      |  |  |
| <br>  未来大学:四ツ谷)        | 次郎 🗸                   |          |             |        | 題一覧 予約状況           |                                |               |                             |                   |                |  |  |
|                        |                        |          |             | 研究     | 課題トップ R3利用者管理      |                                |               |                             |                   |                |  |  |
|                        |                        |          |             | 計画     | 書本文 予算計画           | 役割・体制 契約情報・その他                 | 様式ダ           | ウンロード 未提出 20                | )20年度 🖌 ver 1.0 🗸 | 申請             |  |  |
| │ <b>編集中</b> 更新日時      | 寺: 単位:千円               |          |             | 又質計    | 画 (塔式ファイル) (キャナ学   |                                | トたノ           | バックオスト ま                    | まざ ロ できま          | - <del>.</del> |  |  |
|                        | 2020年度編集               | 2021年度 2 | 022年度 20    | J'Hall |                    |                                | רי <i>ב</i> / | リノノタ のという                   | *エロニ ころ           | · 9 o          |  |  |
| 物品費                    | 未登録                    | 0        | 0           |        | EST demo新型素材を用いた超高 | 速集積デバイスなソノノ                    | <u>и</u> —    | $\Gamma(\sqrt{71}\Gamma^2)$ | いてきるノ             | r1             |  |  |
| 旅費                     | 未登録                    | 0        | 0           |        |                    | ルと同一で                          | ゙す。           |                             |                   |                |  |  |
| 人件費・謝金                 | 未登録                    | 0        | 0           | ■ 未来フ  | 大学:四ツ谷次郎           |                                |               |                             |                   |                |  |  |
| その他                    | 未登録                    | 0        | 0           | 削除     | 様式名                | テンプレート                         | 提出            | 最新登録ファイル                    | 更新日時              | 登録             |  |  |
| 合計                     | 0                      | 0        | 0           | 未登録    | 機器購入に関する確認書        | 機器購入に関する確認書_2017年<br>月改訂版.docx | 10<br>任意      | 未登録 履歴                      | 未登録               | アップロード         |  |  |
| 予算計画(様式ファ<br>機器共用に係る確認 | イル)<br>窓書など            |          |             | 未登録    | 合算仕様申請書            | 合算使用申請書_2019年5月改訂<br>版.docx    | 任意            | 未登録 履歴                      | 未登録               | アップロード         |  |  |
| <b>前回バージョン</b><br>なし   | ここをクリ                  | ノックしま    | <b>व</b> ्र | 未登録    | 費目間流用申請書           | 費目間流用申請書_2019年5月改訂<br>版docx    | 任意            | 未登録 履歴                      | 未登録               | アップロード         |  |  |
| L                      |                        |          |             | 3      |                    | ここからつ                          | アツ            | プロードし                       | ます。               | 資サマリに戻る        |  |  |
|                        |                        |          |             |        |                    |                                |               | ▶ 国立研                       | 究開発法人             |                |  |  |

/」「 科学技術振興機構

5

様式はどこにアップロードしますか(4/5)

#### 様式区分が その他 の場合

#### •「契約情報・その他」の画面からアップロードします。

| 研究プロ  | コジェクト管          | 理システム(R3)   |                   |      | 💄 研究者(研        | 究代表者) 四ッ谷 次郎     | ログアウト 탈 😯 |
|-------|-----------------|-------------|-------------------|------|----------------|------------------|-----------|
| 課     | 題一覧             | 予約状況        |                   |      |                |                  |           |
| 研究詞   | 果題トップ           | R3利用者管理     |                   | -    |                |                  |           |
| 計画    | 書本文             | 予算計画        | 役割・体制 契約情報・その他    | 様式夕  | ウンロード 未提出 :    | 2020年度 🖌 ver 1.0 | ~ 申請      |
| 契約情報  | <b>最・その他(</b> 켜 | 未来大学:四ッ谷次郎) | 0                 |      |                |                  |           |
|       | st demo新型       | 』素材を用いた超高速第 | <br>責デバイス         |      |                |                  |           |
| 未来大学  | 学:四ツ谷次郎         | 3 ~         |                   |      |                |                  |           |
|       |                 |             |                   |      |                |                  | ダウンロード    |
|       |                 |             |                   |      |                |                  |           |
| ■ 未来/ | 、学:四ツ谷)         | 欠郎 更新日時:    |                   |      |                |                  |           |
| 研究題目  | 8               |             |                   |      |                |                  |           |
|       |                 |             |                   |      |                |                  |           |
|       |                 | <u> </u>    |                   | 1.24 |                |                  |           |
| 当牛皮切  | 究目的 😗           | テンプレ        | /ートをクリックすると       | :、禄  | 式DLできます。       |                  |           |
|       |                 | 様式ダ「        | ウンロード(スライド2       | )で[  | ルできるファイル       | と同一です。           |           |
|       |                 |             |                   |      |                |                  | ~~~~      |
|       |                 |             |                   |      |                |                  |           |
|       |                 |             |                   |      |                |                  |           |
| 削除    |                 | 様式名         | テンプレート            | 提出   | 最新登録ファイル       | 更新日時             | 登録        |
| 未登録   | テスト             |             | 【テスト】様式管理その他.docx | 任意   | 未登録 履歴         | 未登録              | アップロード    |
|       |                 |             |                   |      |                |                  |           |
|       |                 |             |                   |      |                |                  |           |
|       |                 |             |                   |      | ーーかい           | <b>๛</b> ๛๛๛๛๛   | - ビー キオ   |
|       |                 |             |                   |      | <b>し</b> し い ら | アツノロー            | 「いしより     |

6

**芆**術振興機構

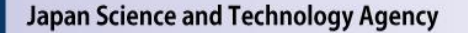

様式はどこにアップロードしますか(5/5)

## 様式区分が 年次報告書・中間報告書・終了報告書 の場合

• 「報告書本文」の画面からアップロードします。

| 研究プロジェクト管  | 理システム(R3 | 3)                     |                  |      | <b>±</b>    |        | ログアウト 📑 ? |
|------------|----------|------------------------|------------------|------|-------------|--------|-----------|
| 課題一覧       | 予約状況     |                        |                  |      |             |        |           |
| 研究課題トップ    | R3利用者管理  | 里                      |                  |      |             |        |           |
| 報告書本文      | 成果リスト    | 様式ダウンロード               | 未提出 2020         | 年度 🗸 | ver 1.0 🗸 🛤 | 請      |           |
| 報告書本文(年次報音 | 告) 😮     |                        |                  |      |             |        |           |
|            | そ的健康を目指し | た超微小センサーによ             | <u> とる認識システム</u> |      |             |        |           |
|            |          |                        |                  |      |             |        | ダウンロード    |
| 年次報告書の概要(公 | 、開) 😯 🗞  |                        |                  |      |             |        |           |
|            |          |                        |                  |      |             |        |           |
|            |          |                        |                  |      |             |        |           |
|            |          |                        |                  |      |             |        |           |
| テ          | ンプレートを   | クリックすると、               | 様式DLできま          | す。   |             |        |           |
| 様          | 式ダウンロ-   | ード(スライド2) <sup>-</sup> | でDLできるファ         | イル   | と同一です。      |        | 登録        |
|            |          |                        |                  |      |             |        |           |
| 削除    様    | 式名       | テンプレー                  | ト 公開             | 提出   | 最新登録ファイル    | 更新日時   | 登録        |
| 未登録 年次報告書本 | 文        | 02_2018年次研究報告          | 告書.docx 非公開      | 任意   | 未登録履歴       | 未登録    | アップロード    |
|            |          |                        |                  |      |             | `I ± + |           |
|            |          |                        |                  | いりブ  | - y J u - r | しより。   | -         |

科学技術振興機構

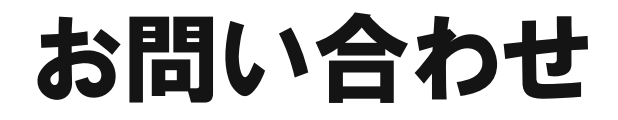

・問題が解決しない場合は、以下のメールアドレス宛に、 氏名・所属・課題ID等を記載のうえ、お問い合わせください。

科学技術振興機構 戦略研究推進部 R3担当 r3-contact@jst.go.jp

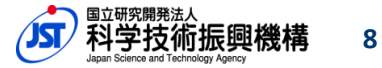